## Gebruikshandleiding: wat kunt u allemaal met de Carnisse Haven app?

Hieronder staan de belangrijkste functies op een rij.

### Mijn kerk

Hier verschijnen alle berichten van de groepen waar u in zit, te vergelijken met een feed van bijvoorbeeld Facebook. U kunt op deze berichten reageren of zelf een nieuw bericht plaatsen.

Als u dat laatste doet, kiest u een groep waarin u dit bericht wilt plaatsen. Dit kunnen alleen groepen zijn waar u zelf in zit.

Bovenin de app ziet u alle groepen waar u in zit en kunt u ook per groep de berichten bekijken.

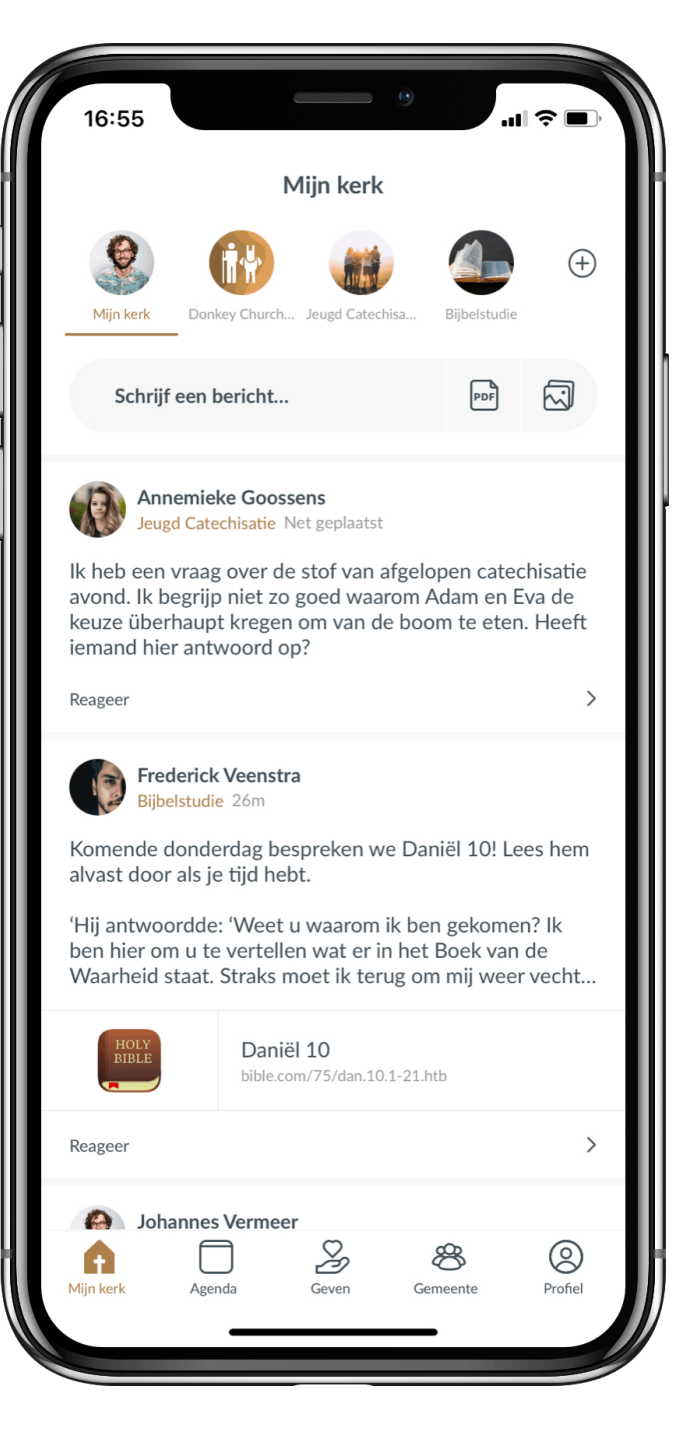

## Agenda

Onder de tweede tab, onderin het hoofdmenu, vindt u de agenda. Alle diensten staan er in en ook alle vergaderingen of andere evenementen van de groep(en) waar u deel van uitmaakt, zijn er te vinden.

Als u op de datum klikt, krijgt u de optie deze toe te voegen aan uw persoonlijke agenda-app. Hetzelfde geldt als u op de locatie klikt, u kunt er eenvoudig heen navigeren.

Ook hier staan weer alle agenda-items van de groepen waar u in zit. Bovenin de app ziet u alle groepen waar u in zit en weer per groep de agenda-items kan bekijken.

De 'Mijn kerk' groep toont alle evenementen uit alle groepen waar u in zit. Zo ziet u in één oogopslag wat het eerst volgende interessante item voor u is!

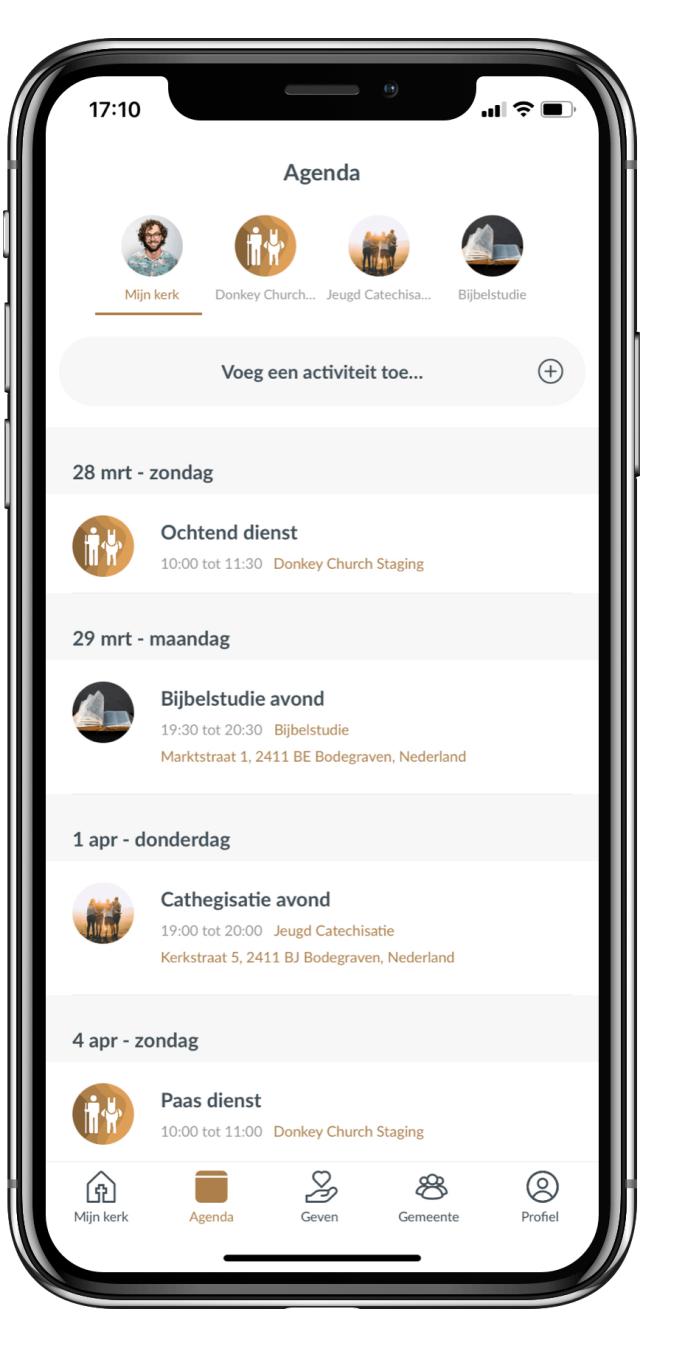

## Agenda – activiteiten toevoegen

De beheerders (contactpersonen) van de diverse groepen kunnen zelf ook activiteiten toevoegen met het plusje aan de linkerkant van het scherm. Hoe?

- Kies de groep voor wie de agenda geldt en voer een titel in.
- 2. Kies het tijdstip.
- 3. U kunt een beschrijving toevoegen.
- U kunt een locatie toevoegen: dit moet een adres zijn - het is namelijk gekoppeld aan Google Maps of Apple Kaarten.
- 5. U kunt een .pdf als bijlage toevoegen.

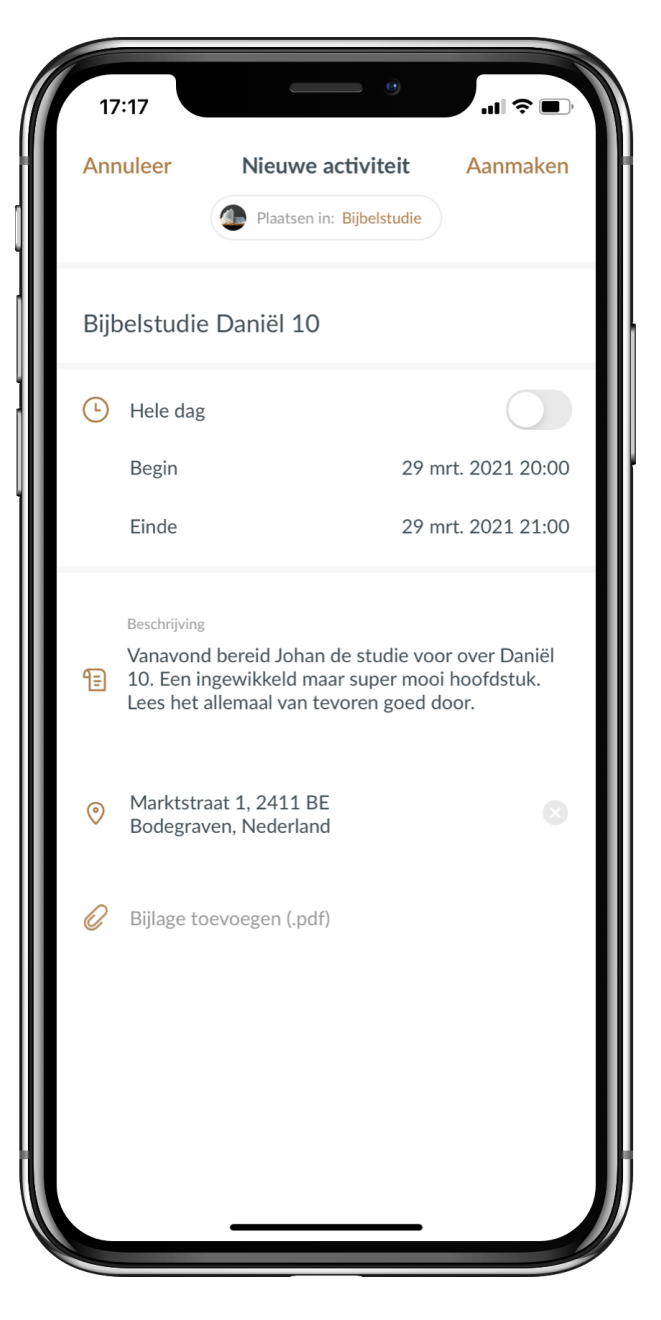

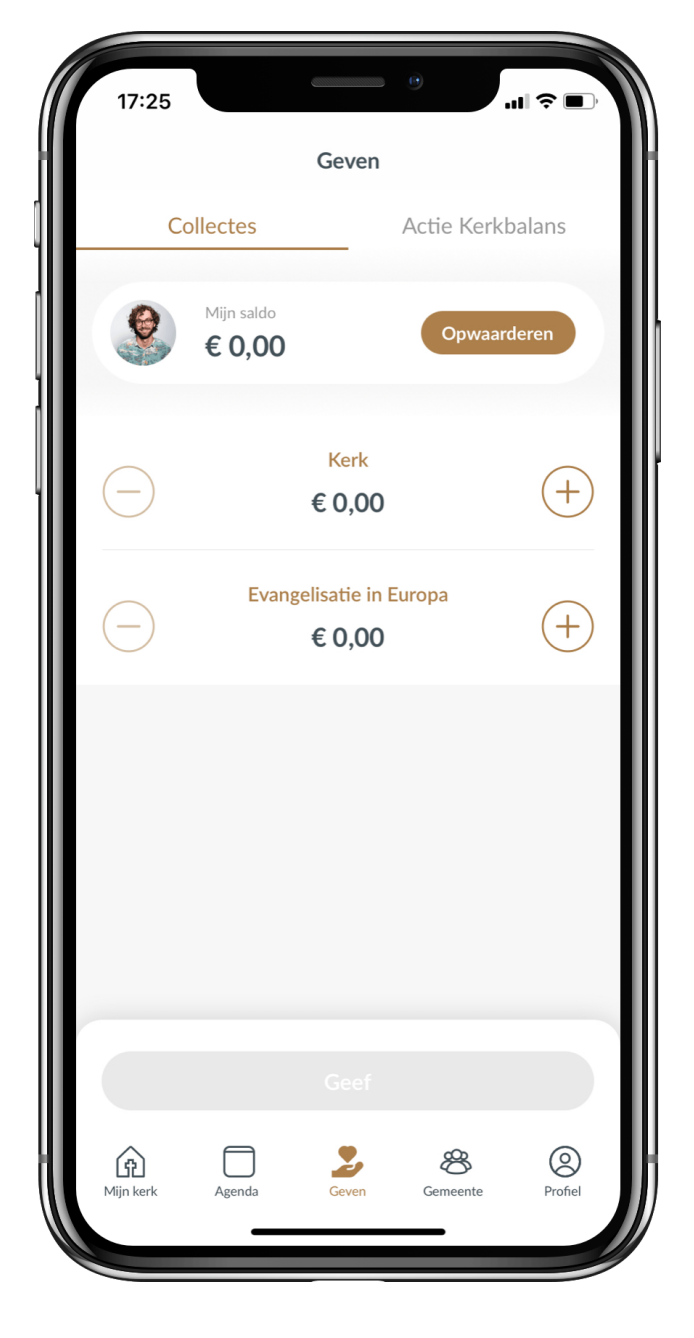

# Giften geven

Het onderdeel Geven wordt binnen de Protestantse gemeente Barendrecht (nog) niet gebruikt.

## Gemeente (gids)

De vierde tab in het hoofdmenu is de gemeentegids. Afhankelijk van wat andere gemeenteleden hebben ingevuld kunt u ze (via het loepje) zoeken op de roepnaam en achternaam. Als u op een gemeentelid klikt krijgt u zijn of haar foto en gegevens (het profiel) te zien.

Wat kunt u allemaal in de gemeentegids zien en doen?

- Als u klikt op het telefoonnummer krijgt u de opties dit nummer te bellen, een bericht te sturen, te kopiëren of op te slaan in uw contacten.
- Als u klikt op het e-mailadres krijgt u de opties om deze persoon een e-mail te sturen, het adres te kopiëren of het adres op te slaan in uw contacten.
- Hetzelfde geldt voor het adres: via een klik erop krijgt u de opties om naar dit adres te navigeren via Google Maps of Apple Kaarten.
- Als iemand zijn of haar verjaardag heeft ingevuld, dan kunt u deze na erop geklikt te hebben toevoegen aan uw agenda.
- 5. Ook kunt u zien van welke groepen deze persoon lid is.

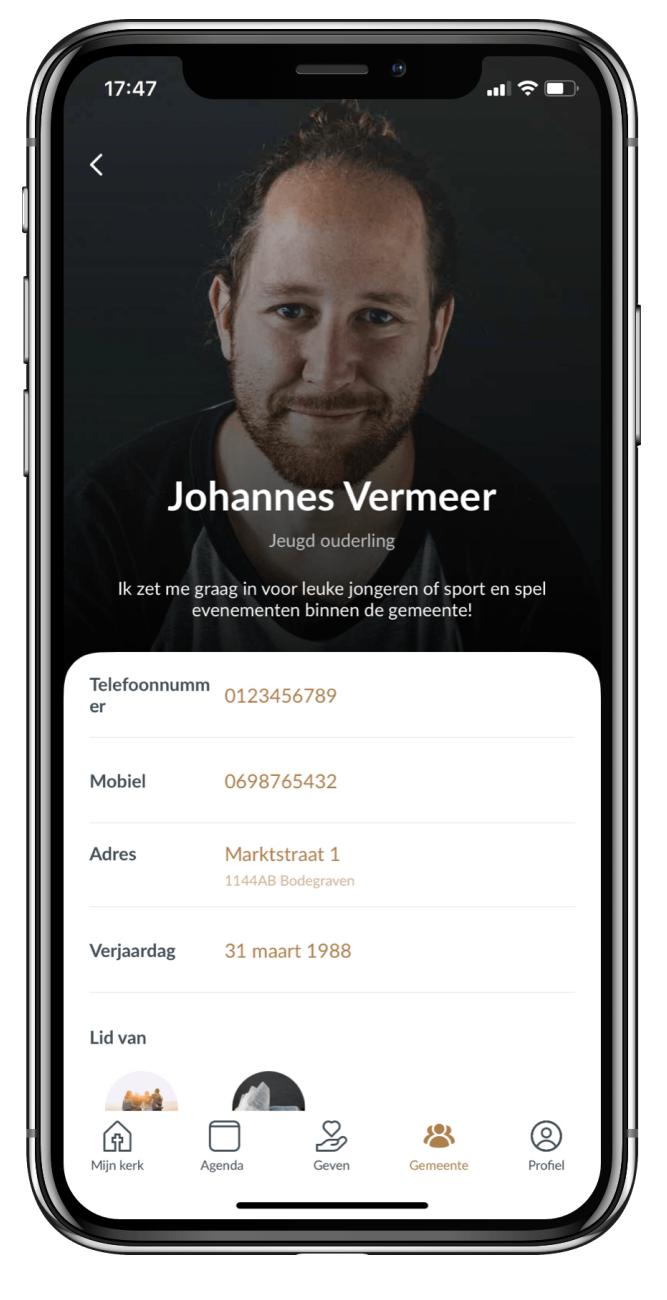

### **Profiel & instellingen**

U kunt uw eigen profiel bekijken en bewerken onder het laatste tabje 'profiel'. Hier ziet u ook in welke groepen u zit.

Onder het derde icoon 'instellingen' kunt u onder 'mijn account' uw wachtwoord wijzigen, uw account verwijderen en u afmelden.

Let op: het account verwijderen betekent dat u uit de Carnisse Haven app wordt verwijderd en een nieuw account moet aanmaken en weer opnieuw toegang zal moeten krijgen als u terug wilt.

De optie 'betaalinstellingen' is nog niet van belang, omdat de Protestantse gemeente Barendrecht deze optie nog niet in gebruik heeft genomen.

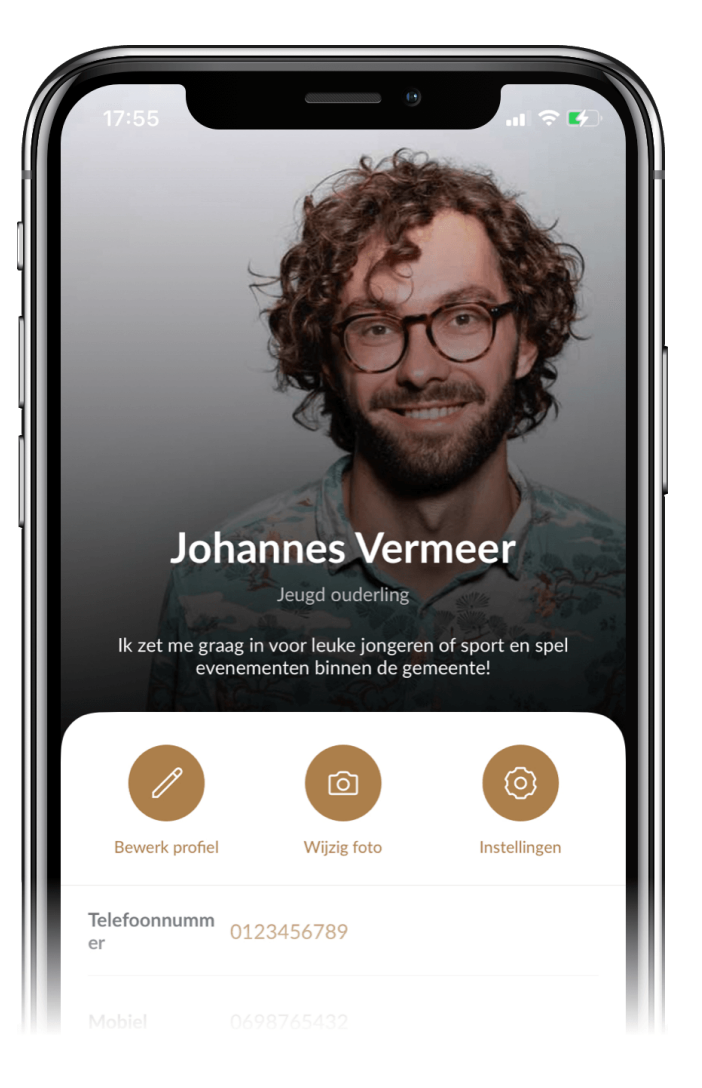

#### Meldingen

Vaak is het handig om een melding (geluidssignaal en een tekstje) te krijgen als iemand een bericht of agenda-item in de Carnisse Haven app plaatst.

Als u in veel groepen zit, kunt u dit als hinderlijk ervaren. Om meldingen voor één of meerdere groepen 'uit' te zetten, klikt u rechts onderin op Profiel en op het volgende scherm op Instellingen.

Daar klikt u op Meldingen en ziet u altijd "Carnisse Haven"; in deze groep zitten alle gemeenteleden die toegang hebben tot de app. Bent u lid van één van de andere groepen, dan ziet u die daaronder. U zet de meldingen uit en weer aan door op het schuifje aan het eind van de regel te klikken.

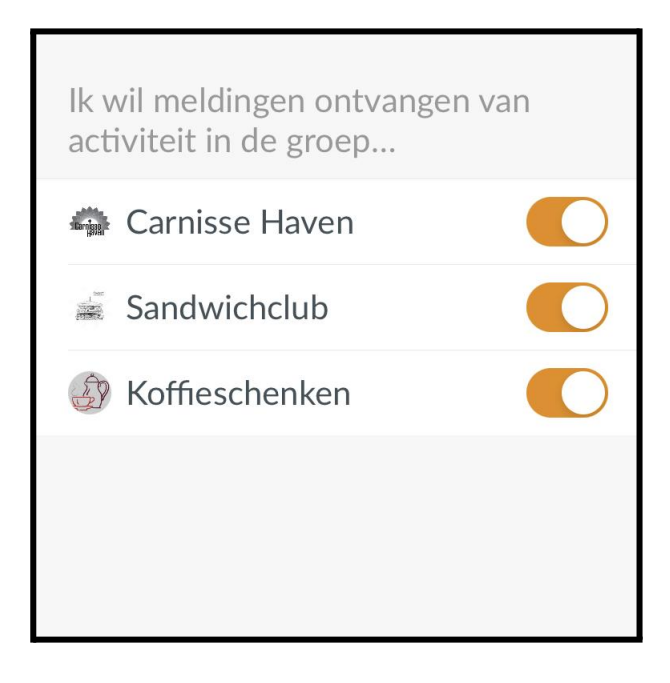